# View Time off Results by Period

This Task/Report will show you EII/PTO balances by pay period. You can either select a particular pay period or all pay periods.

14 Steps <u>View most recent version</u>

Created by

Alex Drabik

Creation Date Nov 27, 2024 Last Updated Nov 27, 2024

# Go to your Dashboard

On the right-hand side of the screen, you will see an icon with your picture on it. Click on your picture.

| 79afd56ad5ec715aff8bd9804 |                             | A <sup>™</sup> ☆ | ¢   () | £_≡ | <del>ن</del> ه ک | -           | ō<br>     | × |
|---------------------------|-----------------------------|------------------|--------|-----|------------------|-------------|-----------|---|
|                           |                             |                  |        |     | Ĵ.               | <b>_1</b> 0 | ×         |   |
|                           |                             |                  |        |     | Profi            | ile Chelse  | a Bellmer |   |
|                           |                             |                  |        |     |                  |             |           |   |
|                           | It's Wednesday, November 23 | 7, 2024          |        |     |                  |             |           |   |
|                           | Announcements               | 1 of 1 < >       |        |     |                  |             |           |   |

# **Click View Profile**

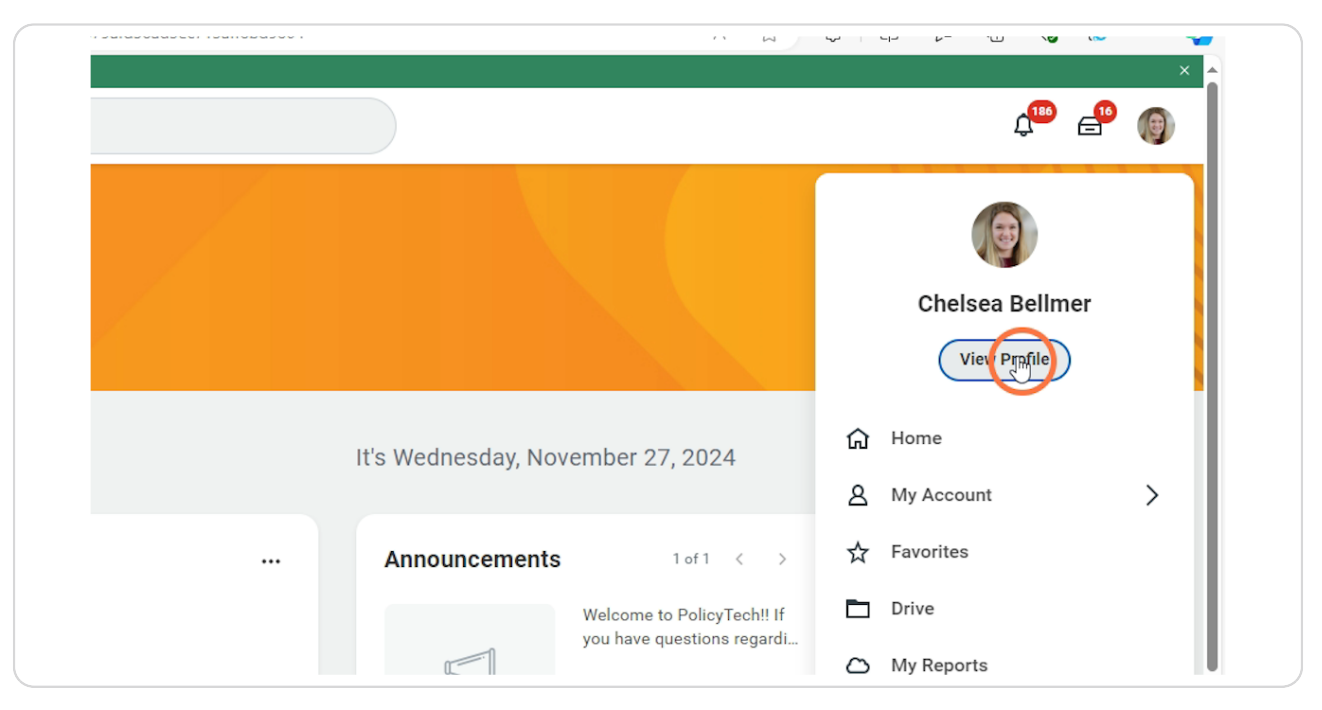

#### STEP 3

# **Click Actions**

|                  | ٥ | Location<br>Mary Free Bed Rehabilitation Hospital Professional<br>Building<br>Position Title<br>Total Rewards Specialist | - | Manager<br>Dawn Boomers<br>Supervisory Organization<br>HR - Total Rewards_8215.1 (Dawn B |
|------------------|---|----------------------------------------------------------------------------------------------------|---|------------------------------------------------------------------------------------------|
| Chelsea Bellmer  |   |                                                                                                    |   |                                                                                          |
| A stight         |   |                                                                                                    |   |                                                                                          |
|                  |   |                                                                                                    |   |                                                                                          |
| Email Team       |   |                                                                                                    |   |                                                                                          |
| B Summary        |   |                                                                                                    |   |                                                                                          |
| dob 🔂            |   |                                                                                                    |   |                                                                                          |
| II. Compensation |   |                                                                                                    |   |                                                                                          |
| Benefits         |   |                                                                                                    |   |                                                                                          |

# Time and Absence Hub

After clicking action, go to the Time and Absence hub and then click on View Time off Results by Period

|            | Cholor        | Rollmor                      |         | Manage Absence<br>View Time Off<br>Sell Time Off                 | Supervisory Organization<br>HR - Total Rewards_8215.1 (Dawn E        |
|------------|---------------|------------------------------|---------|------------------------------------------------------------------|----------------------------------------------------------------------|
|            | Total Rev     | wards Specialist             |         | Overtime Requests                                                |                                                                      |
|            |               | Actions                      |         | Add Time Clock Event                                             |                                                                      |
| $\bigcirc$ | Ema           | Calendar<br>Compensation     | >       | View Time Off Balance                                            |                                                                      |
| 88         | Summa         | Job Change                   | >       | View Calculater and Override Balances<br>View Carryover Balances | pecialist                                                            |
|            | Job<br>Compe  | Manage Work<br>Payment       | >       | Request Leave of Absence<br>Request Return from Leave of Absence |                                                                      |
|            | Benefit       | Payroll<br>Payroll Interface | >       | View Leave Results                                               | d Rehabilitation Hospital Professional Building<br>nth(s), 20 day(s) |
| â          | Absenc        | Personal Data                | >       | Recalculate Worker Time Off Balance                              |                                                                      |
| Ē          | Pay<br>Contac | Talent<br>Time and Absence   | ><br>>< | My Schedule History<br>Request Work Schedule                     |                                                                      |

# **Time off Plans**

Click in the search bar for the Time off plans.

|            |                                                                   | Q Search                   |           |
|------------|-------------------------------------------------------------------|----------------------------|-----------|
| 0          | Location<br>Mary Free Bed Rehabilitation Hospital Pro<br>Building | Time Off Results by Period |           |
| <u>۵</u> ۳ | Position Title<br>Total Rewards Specialist                        | Chelsea Bellmer            |           |
|            |                                                                   | Time Off Plans * Searce    |           |
|            |                                                                   |                            | Cancel OK |
|            |                                                                   |                            |           |

# **Click All Time off Plans**

| Location<br>Mary Free Bed Rehabilitation Hospital Pro | Time Off Results by Period                                                                                   | × ence |
|-------------------------------------------------------|----------------------------------------------------------------------------------------------------|--------|
| Position Title     Total Rewards Specialist           | Chelsea Bellmer                                                                                              |        |
|                                                       | Time Off Plans *     Search       Periods     *       By Period Subedule     >       All Time Implians     > |        |
|                                                       | Create Time Off Plan Cancel                                                                                  | ок     |
|                                                       |                                                                                                    |        |

# Select the Plan you wish to review

-EII

-PTO

-Both

| Location     Mary Free Bed Rehabilit     Building | tation Hospital Pr Time Off Resu | lts by Period | ×        |
|---------------------------------------------------|----------------------------------|---------------|----------|
| Position Title<br>Total Rewards Specialis         | Chelsea Bellmer                  | ,             |          |
|                                                   | Time Off Plans *<br>Periods *    | Search        | ancel OK |
|                                                   |                                  |               |          |

### Click here

| Chelsea Bellmer    |     |        |            |  |  |
|--------------------|-----|--------|------------|--|--|
| Time Off Plans * × | Ell | :=     | $\bigcirc$ |  |  |
| Periods *          |     | :=     | L13        |  |  |
|                    |     | Cancel | ок         |  |  |

# Periods you wish to select

Click in the search bar under Periods

| tion<br>Free Bed Rehabilitation Hospital Pri | Time Off Results by Period                          |        | × ence |
|----------------------------------------------|-----------------------------------------------------|--------|--------|
| tion Title<br>Rewards Specialist             | Chelsea Bellmer                                     |        |        |
|                                              | Time Off Plans * X Ell<br>X PTO<br>Periods * Search | :=     |        |
|                                              |                                                     | Cancel |        |
|                                              |                                                     |        |        |
|                                              |                                                     |        |        |

Position Title Total Rewards Specialist Chelsea Bellmer Time Off Plans ★ × EII ....  $\equiv$ X PTO .... Periods Search \* 2026 > 2025 > cel ŀ 2024 > 2023 > 2022 >

# Choose the year/dates you wish to review

**STEP 10** 

# Select the pay period you wish to review

1- You can select the pay period you wish to select

2- If you want to do them all, press Ctrl and the letter A and it will select them all. Then you will press the ENTER button (sometimes twice)

| Position Title<br>Total Rewards Specialist | Chelsea Bellme   | r                                                                                                   |     |    |
|--------------------------------------------|------------------|----------------------------------------------------------------------------------------------------|-----|----|
|                                            | Time Off Plans ★ | × EII                                                                                               | :=  |    |
|                                            | Periods *        | Search                                                                                              | :=  |    |
|                                            |                  | ← 2024<br>12/29/2024 - 01/11/2025<br>(B) reekly)<br>12/15/2024 - 12/28/2024<br>(B) weekly)          | cel | ОК |
|                                            |                  | 12/01/2024 - 12/14/2024           (Biweekly)           11/17/2024 - 11/30/2024           (Biweekly) | ··· |    |
|                                            |                  | (animality)<br>11/03/2024 - 11/16/2024<br>(Biweekly)<br>10/20/2024 - 11/02/2024<br>(Biweekly)       |     |    |
|                                            |                  | (Biweekly)                                                                                          |     |    |

# Select the pay period you wish to review

If you want to do them all, press Ctrl and the letter A and it will select them all. Then you will press the ENTER button (sometimes twice)

| Total Rewards Specialist | Chelsea Bellmer                                                                                                    |
|--------------------------|----------------------------------------------------------------------------------------------------|
|                          | Time Off Plans * X EII ···· III ···· III ··· III ···· III ····· III ····· III ····· III ····· III ····· III ···· III ···· III ···· III ···· III ···· III ···· III ···· III ···· III ···· III ···· III ···· III ····· III ····· III ······ |
|                          | Periods * × 12/29/2024 - 01/11/2025 :=<br>(Biweekly)<br>Search                                                                                                    |
|                          | ✓       12/29/2024 - 01/11/2025          (Biweekly)          ■       12/15/2024 - 12/28/2024         (Biweekly)                                                                                                    |
|                          | 12/01/2024 - 12/14/2024          (Biweekly)          11/17/2024 - 11/30/2024          (Biweekly)          11/03/2024 - 11/16/2024                                                                                                    |
|                          | (Biweekly)<br>10/20/2024 - 11/02/2024<br>(Biweekly)                                                                                                    |

# Click OK

| (Biweekly)                              |        |
|-----------------------------------------|--------|
| × 12/01/2024 - 12/14/2024<br>(Biweekly) |        |
| × 11/17/2024 - 11/30/2024<br>(Biweekly) |        |
| × 11/03/2024 - 11/16/2024<br>(Biweekly) |        |
| MORE (22)                               |        |
| L                                       |        |
|                                         | Cancel |
|                                         |        |
|                                         |        |
|                                         |        |
|                                         |        |
|                                         |        |
|                                         |        |
|                                         |        |

#### STEP 14

# Breakdown of the hours per pay period will appear

|                   | Accrued Year To | Time Off Paid Year | Beginning Period |                   | Time Off Paid | Carryover Forfeited in | Balance at |
|-------------------|-----------------|--------------------|------------------|-------------------|---------------|------------------------|------------|
| Carryover Balance | Date            | To Date            | Balance          | Accrued in Period | in Period     | Period                 | I          |
|                   | U               | U                  | U                | U                 | U             | U                      |            |
| 0                 | 0               | 0                  | 0                | 0                 | 0             | 0                      |            |
|                   | 0               | 0                  | 0                | 0                 | 0             | 0                      |            |
| 0                 | 0               | 0                  | 0                | 0                 | 0             | 0                      |            |
|                   | 0               | 0                  | $\bigcirc$       | 0                 | 0             | 0                      |            |
| 0                 | 0               | 0                  |                  | 0                 | 0             | 0                      |            |
|                   | 0               | 10.9521            | 10.9521          | 0                 | 10.9521       | 0                      |            |
| 0                 | 0               | 48                 | 200              | 0                 | 48            | 0                      |            |
|                   |                 |                    |                  |                   |               |                        |            |